**OUTLOOK - 2010** 

**ACCOUNTS** 

**POSTVAKKEN** 

**SORTEERREGELS** 

**HANDTEKENINGEN** 

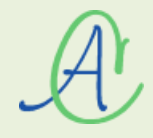

Als je verschillende e-mailadressen hebt, is het interessant om bij ieder e-mailtje te kunnen kiezen om een van deze adressen als afzender te plaatsen, een apart handteken in te voegen en om voor ieder e-mailadres een apart postvak aan te maken. Bij het maken van een nieuw bericht heb je dan de keuze om:

| Bestand Bericht Invoegen Opties Tekst                                     | Bestand Bericht Invoegen Opties Tekst                                                                                                    |
|---------------------------------------------------------------------------|----------------------------------------------------------------------------------------------------|
| Knippen<br>Kopiëren<br>Plakken<br>✓ Opmaak kopiëren/plakken<br>Klembord ⊑ | Knippen<br>► Kopiëren<br>Plakken<br>▼ Opmaak kopiëren/plakken<br>Klembord □                                                                                                    |
| 🚽 4) (4 4 4 🖛                                                             | 🚽 I) (H 🍐 🔶 🛨                                                                                                    |
| Van          albert.claesen@telenet.be           Aan                      | Van        albert.claesen@telenet.be         Verzenden       albert.claesen@telenet.be         Nieuwsbrief Fonteintje-Diepenbeek         espero.home@telenet.be         info@albertclaesen.be         webmaster@albertclaesen.be         gmail5545@gmail.com         albert@claesen-diepenbeek.net |
| Vriendelijke groeten                                                      | Vriendelijke groeten                                                                                                    |
| Albert                                                                    | Albert                                                                                                    |

• een afzender te kiezen tussen de verschillende accounts:

• een gepast handteken te plaatsen:

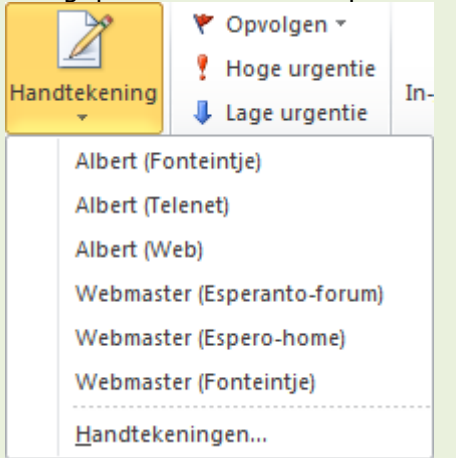

• de post automatisch te laten sorteren, ieder account in zijn eigen vak:

| ■ り マ                                                    |
|----------------------------------------------------------|
| ▲ Favorieten <                                           |
| C Verzonden items - Albert CLAESEN - Albert              |
| 🔀 Postvak IN - Albert CLAESEN - Albert                   |
| 🔯 Concepten                                              |
| Verwijderde items                                        |
| 🔁 Postvak IN - nieuwsbrief@fonteintje-diepenbeek.be      |
| 🔄 Verzonden items - nieuwsbrief@fonteintje-diepenbeek.be |
| Destvak IN - info@albertclaesen.be                       |
|                                                          |
| Albert CLAESEN - Albert                                  |
| albert@fonteintje-diepenbeek.net                         |
| L Postvak IN                                             |
| Verwijderde items                                        |
|                                                          |
| Dingewenste e-mail                                       |
|                                                          |
| Archieven                                                |
| A ampilEE45@ampil.com                                    |
| gman.com                                                 |
| Verzonden items                                          |
| Verwijderde items                                        |
| Concervente e mail                                       |
| Postvak UIT                                              |
| Zoekmappen                                               |
| ▷ info@albertclaesen.be                                  |
| ▷ nieuwskrief@fonteintie-dienenbeek be                   |
| b webmaster@albertrlassen.be                             |
| webmaster@albeittlaesen.be                               |

Om dit mogelijk te maken, moet er voor ieder bestaand e-mailadres een aparte 'account' gemaakt worden in OUTLOOK.

## 1 Een Account maken

Klik boven in de menubalk van Outlook 2010 op 'Bestand' - 'info' en kies voor 'Account toevoegen'

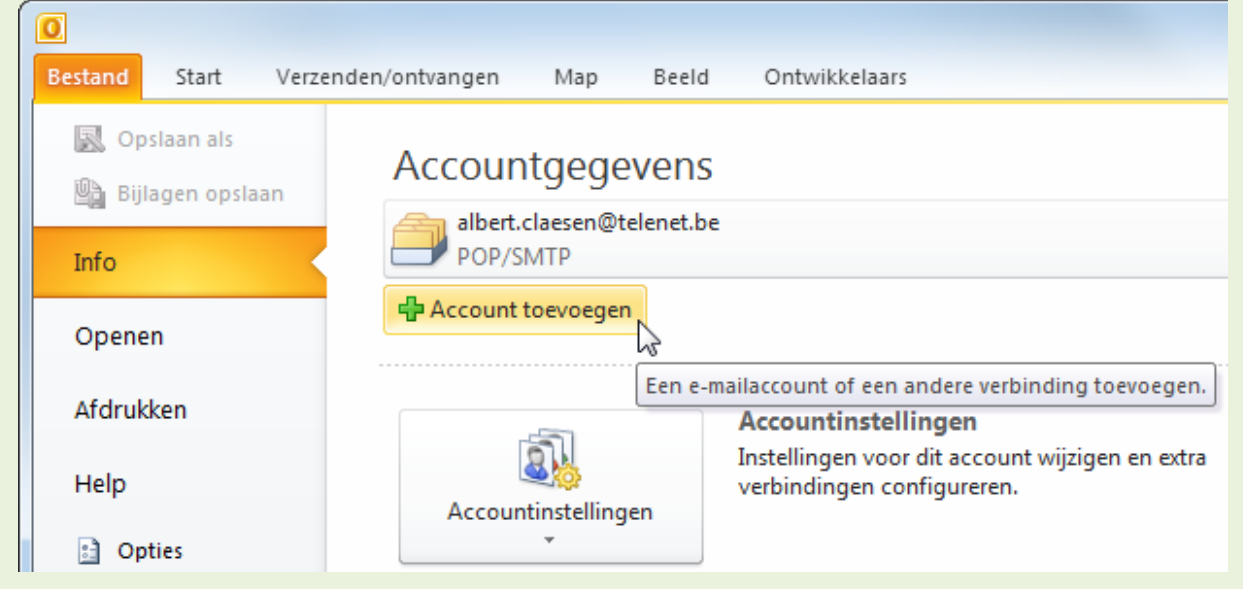

### 2 Een account automatisch laten aanmaken

In veel gevallen kan Outlook automatisch een nieuwe account instellen. Nemen we als voorbeeld een Hotmail-account.

1. Je vult jouw naam in, jouw e-mailadres en wachtwoord en klikt op [Volgende].

| E-mailaccount                 |                                                                  |  |
|-------------------------------|------------------------------------------------------------------|--|
| Uw naam:                      | Albert CLAESEN                                                   |  |
|                               | Voorbeeld: Ellen Adams                                           |  |
| E-mailadres:                  | a_claesen@hotmail.com                                            |  |
|                               | Voorbeeld: ellen@contoso.com                                     |  |
| Wachtwoord:                   | *******                                                          |  |
| Typ het wachtwoord opnieuw:   | ******                                                           |  |
|                               | Typ het wachtwoord dat u van uw internetprovider hebt ontvangen. |  |
| SMS-berichten                 |                                                                  |  |
| 🔿 Serverinstellingen of extra | servertypen handmatig configureren                               |  |

2. Outlook zoekt naar de juiste gegevens van de server/provider ... :

| Nieuw account toevoegen                                                                  |  |
|------------------------------------------------------------------------------------------|--|
| Serversinstellingen online zoeken                                                        |  |
|                                                                                          |  |
| Configureren                                                                             |  |
| De instellingen voor uw e-mailserver worden geconfigureerd. Dit kan enige minuten duren: |  |
| <ul> <li>Netwerkverbinding maken</li> </ul>                                              |  |
| ⇒ Serverinstellingen voor a_claesen@hotmail.com zoeken                                   |  |
| Aanmelden bij de server                                                                  |  |

3. ... en geeft de melding 'Procedure voltooid' als de instelling gelukt is. Klik op [Voltooien].

| euw account f  | oevoegen                                                       |                              |
|----------------|----------------------------------------------------------------|------------------------------|
| Procedure v    | voltooid                                                       | ×.                           |
| Configurere    |                                                                |                              |
| De instellinge | en voor uw e-mailserver worden geconfigureerd. Dit kan enige m | inuten duren:                |
| 1              | Netwerkverbinding maken                                        |                              |
| ~              | Serverinstellingen voor a_daesen@hotmail.com zoeken            |                              |
| ~              | Aanmelden bij de server                                        |                              |
|                |                                                                |                              |
|                |                                                                |                              |
| Serverinste    | lingen handmatig configureren                                  | Een ander account toevoegen  |
|                |                                                                | < Vorige Voltooien Annuleren |

# **3 AANDACHT!**

Om een Hotmail account te integreren in je Outlook account, moet je de laatste nieuwe versie van 'Microsoft Outlook Hotmail Connector' geïnstalleerd hebben.

Indien je deze nog niet hebt, krijg je nu een melding. De nieuwe versie kan nu gedownload en geïnstalleerd worden.

| Microsoft | Outlook Hotmail Connector                                                                                                    |
|-----------|----------------------------------------------------------------------------------------------------|
| 8         | Als u toegang tot uw e-mail wilt blijven houden via Microsoft Outlook Hotmail Connector, moet u de<br>laatste versie van Outlook Hotmail Connector installeren. U kunt uw berichten nog wel offline<br>bekijken als u er de voorkeur aan geeft later bij te werken.<br>Als u nu wilt bijwerken, wordt Microsoft Outlook afgesloten en opnieuw gestart. |
|           | Nu bijwerken Help mij herinneren                                                                                                    |

1. Klik op [Nu bijwerken] en de 'Outlook Connector' wordt gedownload.

| Microsoft Outlook Hotmail Connector |                                             |
|-------------------------------------|---------------------------------------------|
| Bestand downloaden:<br>Voltooid:    | OutlookConnector.exe<br>1148 kB van 3634 kB |
|                                     |                                             |
|                                     | Annuleren                                   |

2. Geef de toelating om te installeren.

| Hicrosoft Outlook Hotmail | Connector 64-bits Setup                                                                                                    |
|---------------------------|----------------------------------------------------------------------------------------------------|
| Microsoft<br>Office       | Lees de gebruiksrechtovereenkomst van<br>Microsoft Outlook Hotmail Connector 64-bits<br>aandachtig door                                                                                                    |
|                           | MICROSOFT SOFTWARE LICENTIEBEPALINGEN                                                                                                    |
|                           | MICROSOFT OUTLOOK HOTMAIL CONNECTOR                                                                                                    |
|                           | Deze licentiebepalingen vormen een<br>overeenkomst tussen Microsoft Corporation<br>(of, afhankelijk van uw woonplaats, een van<br>haar gelieerde ondernemingen) en u. Lees<br>deze bepalingen aandachtig door. Deze<br>bepalingen zijn van toepassing op de<br>software die hierboven wordt vermeld, met |
| Afdrukk                   | xen Vorige Installeren Annuleren                                                                                                    |

3. <u>Sluit Outlook af als hij nog actief is en klik op [OK].</u>

| Wicrosoft Outlook Hotmail Connector 64-bits Setup                                                                                                    |
|----------------------------------------------------------------------------------------------------|
| Bestanden in gebruik                                                                                                    |
| Bepaalde bestanden die moeten worden bijgewerkt, zijn momenteel in<br>gebruik.                                                                                                    |
| De volgende toepassingen gebruiken bestanden die moeten worden bijgewerkt door deze<br>installatie. U kunt deze toepassingen met behulp van de installatiewizard sluiten en ze later<br>opnieuw starten of u kunt de computer later opnieuw opstarten.                                                                                                    |
| Microsoft Outlook<br>Microsoft Windows Search Protocol Host                                                                                                    |
| Sluit de toepassingen en start deze opnieuw.                                                                                                    |
| [O Toepassingen niet sluiten. Opnieuw opstarten is vereist.     [O Toepassingen niet sluiten. Opnieuw opstarten is vereist.     [O Toepassingen niet sluiten. Opnieuw opstarten is vereist.     [O Toepassingen niet sluiten. Opnieuw opstarten is vereist.     [O Toepassingen niet sluiten. Opnieuw opstarten is vereist.     [O Toepassingen niet sluiten. Opnieuw opstarten is vereist.     [O Toepassingen niet sluiten. Opnieuw opstarten is vereist.     [O Toepassingen niet sluiten. Opnieuw opstarten is vereist.     [O Toepassingen niet sluiten.     [O Toepassingen niet sluiten. |
| OK Annuleren                                                                                                    |

### 4. Als alles in orde is kan je afsluiten met [Voltooien].

| 😸 Microsoft Outlook Hotmail | Connector 64-bits Setup                                                                |
|-----------------------------|----------------------------------------------------------------------------------------|
| Microsoft<br>Office         | De installatiewizard van Microsoft<br>Outlook Hotmail Connector 64-bits is<br>voltooid |
|                             | Klik op de knop Voltooien om de installatiewizard af te sluiten.                       |
|                             |                                                                                        |
|                             |                                                                                        |
|                             |                                                                                        |
|                             |                                                                                        |
|                             |                                                                                        |
|                             |                                                                                        |
|                             |                                                                                        |
|                             | Vorige Voltooien Annuleren                                                             |

5. Je hebt nu een MAPI-account voor Hotmail. Je vindt het in het overzicht van je accounts en in een mapje 'Hotmail' met alle submappen.

|                                  | Pos                                                                                                    | tvak |
|----------------------------------|----------------------------------------------------------------------------------------------------|------|
| Bestand Start                    | Verzenden/ontvangen Map Beeld Ontwikkelaars                                                                                                    |      |
| Opslaan als Bijlagen opslaa Info | n<br>albert.claesen@telenet.be<br>POP/SMTP                                                                                                    | •    |
| Openen                           | POP/SMTP                                                                                                    |      |
| and the second second            | sobel and a sobel and a sobel |      |
|                                  | gmail5545@gmail.com<br>POP/SMTP<br>a_claesen@hotmail.com<br>MAPI                                                                                                    |      |
|                                  | Account toevoegen                                                                                                    |      |
| III                              |                                                                                                    |      |
|                                  |                                                                                                    |      |
| Bestand Start                    | Verzenden/ontvangen                                                                                                    |      |
|                                  | Negeren                                                                                                    |      |
| Nieuwe Nieuwe<br>e-mail items *  | Songewenste e-mail ▼                                                                                                    |      |
| Nieuw                            | Verwijderen                                                                                                    |      |
| <b>₫</b> ") <del>-</del>         |                                                                                                    |      |
| Favorieten                       |                                                                                                    |      |
| ▲ a claesen@hot                  | tmail.com                                                                                                    |      |
| Rostvak II                       | N                                                                                                    |      |
| Concepte                         | en la la la la la la la la la la la la la                                                                                                    |      |
| Verzonde                         | en items                                                                                                    |      |
| \a/ Verwijder                    | rae items                                                                                                    |      |
| 😡 Ongewer                        | nste e-maii<br>JIT                                                                                                    |      |
| Dig Zoekmap                      | pen                                                                                                    |      |
| ▲ albert@fonteir                 | ntje-diepenbeek.net                                                                                                    |      |
| 🗟 Postvak II                     | N                                                                                                    |      |
|                                  |                                                                                                    |      |

# 4 Een account handmatig aanmaken

Om accounts toe te voegen waar we alle gegevens van kennen (van de eigen provider), kiezen we best voor de handmatige instelling. Klik boven in de menubalk van Outlook 2010 op 'Bestand' - 'info' en kies voor 'Account

toevoegen'

| 0               |                                                                           |
|-----------------|---------------------------------------------------------------------------|
| Bestand Start V | rzenden/ontvangen Map Beeld Ontwikkelaars                                 |
| 🐼 Opslaan als   | Accountgegevens                                                           |
| Info            | albert.claesen@telenet.be<br>POP/SMTP                                     |
| Openen          | Account toevoegen                                                         |
| Afdrukken       | Een e-mailaccount of een andere verbinding toevoegen. Accountinstellingen |
| Help            | Accountinstellingen                                                       |
| Dpties          | · · · · · · · · · · · · · · · · · · ·                                     |

Nemen we als voorbeeld een Telenet-account.

1. Vul niets in maar selecteer de optie 'Serverinstellingen handmatig configureren' en klik op [Volgende].

| 🖱 E-mailaccount               |                                                                  |  |
|-------------------------------|------------------------------------------------------------------|--|
| Uw naam:                      |                                                                  |  |
| E aviladara                   | Voorbeeld: Ellen Adams                                           |  |
| C-mandures.                   | Voorbeeld: ellen@contoso.com                                     |  |
| Wachtwoord:                   |                                                                  |  |
| Typ het wachtwoord opnieuw:   |                                                                  |  |
|                               | Typ het wachtwoord dat u van uw internetprovider hebt ontvangen. |  |
| SMS-berichten                 |                                                                  |  |
| Serverinstellingen of extra s | ervertypen bandmatin configureren                                |  |

#### 2. Kies voor 'Internet e-mail' POP- of IMAP-server en klik op [Volgende].

| Nieuw account toevoegen                                                                                                    | ×                          |
|----------------------------------------------------------------------------------------------------|----------------------------|
| Service kiezen                                                                                                    | ž                          |
| Internet-e-mail<br>Verbinding maken met uw POP- of IMAP-server om e-mailberichten te verzenden en te ont                            | tvangen.                   |
| Microsoft Exchange of compatibele service<br>Verbinding maken voor toegang tot e-mailberichten, agenda, contactpersonen, faxbericht | ten en voicemailberichten. |
| SMS-berichten<br>Verbinding maken met een service voor tekstberichten.                                                              |                            |
| Overige<br>Verbinding maken met een hieronder weergegeven servertype.                                                               |                            |
| Microsoft Outlook Hotmail Connector                                                                                                 |                            |
|                                                                                                    |                            |
|                                                                                                    |                            |
|                                                                                                    |                            |
| < Vorigi                                                                                                    | e Volgende > Annuleren     |

## 3. <u>Vul de accountgegevens in voor een e-mailadres en klik op [Volgende].</u>

| Sebruikersgegevens                  |                                                                                                    | Accountinstellingen testen                                                                                             |
|-------------------------------------|----------------------------------------------------------------------------------------------------|----------------------------------------------------------------------------------------------------|
| laam:                               | Albert CLAESEN                                                                                                    | Nadat u de gegevens op dit scherm hebt ingevuld, is het                                                                |
| -mailadres:                         | albert.daesen@telenet.be                                                                                                    | raadzaam net account te testen door op de onderstaande<br>knop te klikken. (Hiervoor is een netwerkverbinding vereist) |
| ervergegevens                       |                                                                                                    | ( <u> </u>                                                                                                    |
| ype account:                        | POP3                                                                                                    | Accountinstellingen testen                                                                                             |
| erver voor inkomende e-mail:        | in.telenet.be                                                                                                    | Accountinstellingen testen door op de knop<br>Volgende te klikken                                                      |
| erver voor uitgaande e-mail (SMTP): | uit.telenet.be                                                                                                    | Nieuwe berichten bezorgen aan:                                                                                         |
| Aanmeldingsgegevens                 | Kennen and and a state of the state of the s | Nieuw Outlook-gegevensbestand                                                                                          |
| Sebruikersnaam:                     | a                                                                                                    | Sestaand Outlook-gegevensbestand                                                                                       |
| Vachtwoord:                         | ******                                                                                                    | Bladeren                                                                                                    |
| Wachtwo                             | oord onthouden                                                                                                    |                                                                                                    |
| Beveilind-wachtwoordverificatie (SE | A) is verblicht                                                                                                    |                                                                                                    |

- 1. In het vakje '**Naam**' vul je de naam in die je wilt zien verschijnen als afzender. (Deze is vrij te kiezen)
- 2. In het vakje '**E-mailadres**' vul je het e-mailadres in dat je als afzender wilt zien (DIT MOET EEN BESTAAND E-MAILADRES ZIJN!!!!)
- 3. In het vakje '**Server voor inkomende e-mail**' vul je de tekst in, opgegeven door uw provider. ('in.telenet.be' voor Telenet, 'pop.skynet.be' voor Skynet)
- 4. In het vakje '**Server voor uitgaande e-mail**' vul je de tekst in, opgegeven door uw provider. ( 'uit.telenet.be' voor Telenet, 'relay.skynet.be' voor Skynet)

- 5. In het vakje '**Gebruikersnaam**' vul je de code in van de '**mailbox**' waartoe het e-mailadres behoort (de code wordt gegeven door uw provider bij het aanmaken van de mailbox, in dit vb.:Telenet)
- 6. Selecteer de gewenste optie: wil je vanaf nu de nieuwe berichten in het nieuwe gegevensbestand opslaan of wil je ze toevoegen aan een bestaand gegevensbestand?

#### 4. Klik op [Accountinstellingen testen ...]

| Accountinstellingen testen                                                                                |                                |                 |
|----------------------------------------------------------------------------------------------------|--------------------------------|-----------------|
| Alle tests zijn voltooid. Klik op Sluiten om door te gaan                                                 |                                | Stoppen Sluiten |
| Taken       Taken       ✓ Aanmelden bij server voor inkomende e-mail       ✓ Test-e-mailbericht verzenden | Status<br>Voltooid<br>Voltooid |                 |

Als alles in orde is, zie je achter iedere lijn 'Voltooid' staan in de statuskolom en iedere lijn is groen aangevinkt. Klik op [Sluiten].

#### 5. Klik op [Meer instellingen ...]

1. Op het 'Algemeen' tabblad geef je het account een (voor jou) herkenbare naam

| Instellingen          | voor inte         | ernet-e-mail           |                 |                 | ×                      |
|-----------------------|-------------------|------------------------|-----------------|-----------------|------------------------|
| Algemeen              | Server            | /oor uitgaande e-mail  | Verbinding      | Geavanceerd     |                        |
| E-mailacco            | unt ——            |                        |                 |                 |                        |
| Typ de n<br>e-mailser | aam waa<br>'ver'. | rmee u naar dit accoun | it wilt verwijz | en, bijvoorbeek | d 'Werk' of 'Microsoft |
| albert.c              | aesen@t           | elenet.be              |                 |                 |                        |
| Overige ge            | ebruikersg        | jegevens               |                 |                 |                        |
| Organisa              | itie:             |                        |                 |                 |                        |
| Antwoor               | dadres:           |                        |                 |                 |                        |
|                       |                   |                        |                 |                 |                        |
|                       |                   |                        |                 |                 |                        |
|                       |                   |                        |                 |                 |                        |
|                       |                   |                        |                 |                 |                        |
|                       |                   |                        |                 |                 |                        |
|                       |                   |                        |                 |                 |                        |
|                       |                   |                        |                 |                 |                        |
|                       |                   |                        |                 |                 |                        |
|                       |                   |                        |                 | ОК              | Annuleren              |

2. Op het 'Geavanceerd'-tabblad kan je kiezen of jouw berichten na het downloaden nog op de server moeten bewaard worden en voor hoelang. Stel dit in naar jouw wensen en klik [OK].

| Instellingen voor internet-e-mail                                                                                       |
|----------------------------------------------------------------------------------------------------|
| Algemeen Server voor uitgaande e-mail Verbinding Geavanceerd                                                            |
| Poortnummers van de server                                                                                              |
| Inkomende e-mail (POP3): Standaardinstellingen gebruiken  Voor deze server is een versleutelde verbinding vereist (SSL) |
| Uitgaande e-mail (SMTP): 25                                                                                             |
| Gebruik het volgende type versleutelde verbinding: Geen                                                                 |
| Kort - Lang 1 minuut                                                                                                    |
| Bezorging                                                                                                    |
| Van server verwijderen na 14 agen                                                                                       |
| Van server verwijderen na verwijderen uit Verwijderde items                                                             |
|                                                                                                    |
|                                                                                                    |
|                                                                                                    |
| OK Annuleren                                                                                                    |

3. Als je meerdere accounts hebt ingesteld, vormen deze namen een overzichtelijk lijstje:

| in:<br>-mail    | Gegevensbestanden                  | RSS-feeds                                  | SharePoint-lijsten                                         | Internetagenda's                      | Gepubliceerde agenda's     | Adresboeke |
|-----------------|------------------------------------|--------------------------------------------|------------------------------------------------------------|---------------------------------------|----------------------------|------------|
| 🚰 Nie           | euw 🎌 Herstellen.                  | 🚰 Wijz                                     | igen 🕑 Als star                                            | ndaard instellen 💙                    | 🕻 Verwijderen 👚 🌻          |            |
| Naam            |                                    |                                            | Ту                                                         | /pe                                   |                            |            |
| 😍 ab            | ert.claesen@telenet.b              | e                                          | PC                                                         | OP/SMTP (standaard                    | l vanaf dit account verzen | den)       |
| nie             | uwsbrief Fonteintje-Die            | epenbeek                                   | PC                                                         | OP/SMTP                               |                            |            |
| esp             | pero.home@telenet.be               |                                            | PC                                                         | OP/SMTP                               |                            |            |
| infi            | @albertclaesen.be                  |                                            | IM                                                         | IAP/SMTP                              |                            |            |
| we              | bmaster@albertclaeser              | n.be                                       | IM                                                         | IAP/SMTP                              |                            |            |
| gm              | ail5545@gmail.com                  |                                            | PC                                                         | OP/SMTP                               |                            |            |
| a_              | claesen@hotmail.com                |                                            | M                                                          | API                                   |                            |            |
| et ges<br>Map w | vijzigen Albert CLA<br>in gegevens | orgt nieuwe<br>ESEN - Albe<br>bestand G:\[ | berichten op de volg<br>ert\Postvak IN<br>Documenten\\Albe | gende locatie:<br>rt CLAESEN - Albert | .pst                       |            |

4. Eventueel kan je hier, door op de knop [Een ander account toevoegen...] te klikken, nog meer accounts bijmaken.

| Nieuw account toevoegen |                                                                                                    |
|-------------------------|----------------------------------------------------------------------------------------------------|
|                         | <b>De procedure is voltooid.</b><br>U hebt alle vereiste gegevens opgegeven voor het instellen van het account.<br>Klik op Voltooien om de wizard af te sluiten. |
|                         | Een ander account toevoegen                                                                                                    |
|                         | < Vorige Voltooien                                                                                                    |

5. Herhaal stap 1 t/m 6 om accounts toe te voegen (voor ieder e-mailadres één account).

Als je klaar bent, druk dan op [Voltooien].

## 5 Postvakken bijmaken

Voor iedere bestaande mailbox waarvoor een account aangemaakt is, wordt automatisch een nieuwe mappenset (postvak-IN, postvak\_UIT, verzonden items, enz ...) aangemaakt.

Als je werkt met verschillende aliassen (= verschillende e-mailadressen in één mailbox), dan komt alle post van alle aliassen in één mailbox terecht en dat kan vervelend zijn.

In Outlook hebben we hier een oplossing voor door het gebruik van 'regels'. Dit zijn in feite macro's die vrij ingewikkelde sorteerfuncties voor ons kunnen uitvoeren en toch eenvoudig in te stellen zijn.

Eerst maken we in de gebruikte mailbox de nodige submappen bij, één set per alias.

 Maak voor ieder e-mailadres een aparte submap in 'postvak-in' en in 'verzonden items'.

Dit zijn gewone mappen zoals bij bestanden gebruikt worden.

- Klik met de rechtermuisknop op de map **'Postvak in'** en maak hier een nieuwe map voor ieder e-mailadres.
- Klik met de rechtermuisknop op de map **'Verzonden items'** en maak hier ook de gewenste nieuwe mappen.

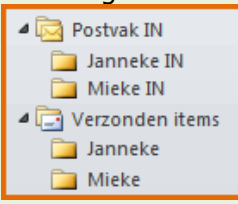

# 6 Sorteerregels opstellen

## 6.1 Regel voor 'ontvangen' post

1. Om de binnenkomende post per gebruikte alias (e-mailadres) in het juiste postvak te bezorgen, gebruiken we de optie onder 'Extra' - 'Regels en waarschuwingen'

| <b>O</b>                                  | Verwijderde iter                                                                                                    |
|-------------------------------------------|----------------------------------------------------------------------------------------------------|
| Bestand Start Verze                       | nden/ontvangen Map Beeld Ontwikkelaars                                                                                                    |
| Opslaan als     Bijlagen opslaan     Info | Accountgegevens albert.claesen@telenet.be POP/SMTP                                                                                                    |
| Openen                                    |                                                                                                    |
| Afdrukken                                 | Accountinstellingen<br>Instellingen voor dit account wijzigen en extra                                                                                                    |
| Help<br>:) Opties                         | Accountinstellingen                                                                                                    |
| Afsluiten                                 |                                                                                                    |
|                                           | Opschoonprogramma's                                                                                                    |
|                                           | Regels en waarschuwingen<br>Regels en waarschuwingen gebruiken om uw<br>binnenkomende e-mailberichten in te delen en updates<br>te ontvangen wanneer er items zijn toegevoegd,<br>gewijzigd of verwijderd. |
|                                           | Regels en waarschuwingen beheren                                                                                                    |

### 2. Klik op [Nieuwe regel] en [OK]

| Regels en waarschuwingen                                                   | ×                                     |
|----------------------------------------------------------------------------|---------------------------------------|
| E-mailregels Waarschuwingen beheren                                        |                                       |
| Wijzigingen op deze map toepassen: Postvak IN [albert.daesen@telene        | t.be, nieuwsbrief Fonteintje-Diepen 💌 |
| Mieuwe regel Regel wijzigen 🗸 🗈 Kopiëren 🗙 Verwijderen                     | _                                     |
| ▲ ▼ <u>R</u> egels nu uitvoeren Opti <u>e</u> s                            |                                       |
| Regel (in onderstaande volgorde toegepast)                                 | Acties 🔺                              |
| ✓ taalmail                                                                 | <u></u>                               |
| ✓ woordpost                                                                |                                       |
| ✓ taalpost                                                                 |                                       |
| taallink                                                                   |                                       |
| ✓ taaldrop                                                                 |                                       |
| <ul> <li>Categorieën voor e-mail wissen (aanbevolen)</li> </ul>            | ×.                                    |
|                                                                            | <b>v</b>                              |
| Beschrijving van de regel (klik op een onderstreepte waarde als u deze wil | t bewerken):                          |
| Deze regel nadat het bericht wordt ontvangen                               |                                       |
| met <u>taalmail</u> in het onderwerp                                       |                                       |
| verplaats het bericht naar <u>Taalmail</u>                                 |                                       |
|                                                                            |                                       |
|                                                                            |                                       |
| Regels inschakelen voor alle berichten die zijn gedownload vanuit RSS-     | feeds                                 |
| 0                                                                          | K Annuleren Toepassen                 |

3. Kies voor 'Regel toepassen op berichten die ik ontvang' om de **binnenkomende** post te sorteren. Klik op [Volgende]

| Tik op [volgende].                                                                                                    |       |
|----------------------------------------------------------------------------------------------------|-------|
| Wizard Regels                                                                                                    | x     |
| Beginnen met een sjabloon of een lege regel<br>Stap 1: selecteer een sjabloon                                                                                                    |       |
| Georganiseerd houden                                                                                                    |       |
| Berichten van iemand naar een map verplaatsen                                                                                                    |       |
| Berichten met bepaalde woorden in het onderwerp naar een map verplaatsen                                                                                                    |       |
| Berichten die zijn verzonden naar een openbare groep, naar een map verplaatsen                                                                                                    |       |
| For the second marker of the second second s |       |
| RSS-items van een specifieke RSS-feed naar een map verplaatsen                                                                                                    |       |
| Up-to-date houden                                                                                                    |       |
| 🍢 E-mail van iemand in het venster Nieuwe itemwaarschuwing weergeven                                                                                                    |       |
| 4 Een geluid afspelen wanneer er een bericht van iemand wordt ontvangen                                                                                                    |       |
| 🔋 Een waarschuwing naar mijn mobiele apparaat verzenden wanneer ik berichten ontvang                                                                                                    |       |
| Beginnen met een lege regel                                                                                                    |       |
| 🖂 Regel toepassen op berichten die ik ontvang                                                                                                    |       |
| 🖃 Regel toepassen op berichten die ik verzend                                                                                                    |       |
|                                                                                                    |       |
|                                                                                                    |       |
| Stap 2: bewerk de beschrijving van de regel (klik op een onderstreepte waarde)                                                                                                    |       |
| Deze regel nadat het bericht wordt ontvangen                                                                                                    |       |
|                                                                                                    |       |
|                                                                                                    |       |
|                                                                                                    |       |
|                                                                                                    |       |
|                                                                                                    |       |
|                                                                                                    |       |
|                                                                                                    |       |
|                                                                                                    |       |
|                                                                                                    | noien |
|                                                                                                    |       |
|                                                                                                    |       |

4. Selecteer 'verzonden aan personen' om de post voor die bepaalde persoon (= alias) naar het juiste postvak-in te sturen, klik op de link 'personen of openbare groep' ...

| Vizard Regels                                                                                                    |             |
|----------------------------------------------------------------------------------------------------|-------------|
| Welke voorwaarde(n) wilt u controleren?                                                                                                    |             |
| Stap 1: selecteer een of meerdere voorwaarden                                                                                                    |             |
| afkomstig van <u>personen of openbare groep</u><br>met <u>specifieke tekst</u> in het onderwerp                                                                                         | <b>^</b>    |
| via het account <u>naam map</u>                                                                                                    |             |
| len aan mij verzonden                                                                                                    |             |
| waar mijn naam in het vak Aan staat                                                                                                    |             |
| gemarkeerd als <u>urgentie</u>                                                                                                    | =           |
| gemarkeerd als <u>gevoeligheid</u>                                                                                                    |             |
| met een markering van het type <u>actie</u>                                                                                                    |             |
| met mijn naam in het vak CC                                                                                                    |             |
| met mijn naam in het vak Aan of CC                                                                                                    |             |
| 🗌 met mijn naam niet in het vak Aan                                                                                                    |             |
| verzonden aan personen of openbare groep                                                                                                    |             |
| met <u>specifieke tekst</u> in de hoofdtekst                                                                                                    |             |
| met specifieke tekst in het onderwerp of in de hoofdtekst                                                                                                    |             |
| met <u>specifieke tekst</u> in de berichtkop                                                                                                    |             |
| met specifieke tekst in het adres van de geadresseerde                                                                                                    |             |
| met specifieke tekst in het adres van de afzender                                                                                                    |             |
| toegewezen aan de categorie categorie                                                                                                    | -           |
| Stap 2: bewerk de beschrijving van de regel (klik op een onderstreepte waarde)<br>Deze regel nadat het bericht wordt ontvangen<br>verzonden aan <mark>personen of openbare groep</mark> |             |
|                                                                                                    |             |
|                                                                                                    |             |
|                                                                                                    |             |
|                                                                                                    |             |
|                                                                                                    |             |
|                                                                                                    |             |
| Annuleren Vorige Volgende                                                                                                    | > Voltooien |
|                                                                                                    |             |

#### ... kies het gewenste e-mailadres uit de lijst van Contactpersonen. Klik dan op [OK] en daarna op [Volgende].

| Regeladres             |                                                            |                                             | ×            |
|------------------------|------------------------------------------------------------|---------------------------------------------|--------------|
| Zoeken:    Alleen naam | Meer kolommen Adresboek                                    |                                             |              |
|                        | Zoeken Contactpersonen - al                                | bert.daesen@telenet.be 👻                    | Zoekcriteria |
| Naam                   | Weergegeven naam                                           | E-mailadres                                 |              |
| S Janneke              | Janneke (janneke@hotmail.com)<br>Mieke (mieke@hotmail.com) | m) janneke@hotmail.com<br>mieke@hotmail.com | *            |
| •                      | III                                                        |                                             | •            |
| Aan -> Janneke (       | janneke@hotmail.com)                                       |                                             |              |
|                        |                                                            | ОК                                          | Annuleren    |

5. Selecteer 'verplaats het bericht naar 'naam map', klik op de link 'naam map' en selecteer de map voor de bestemmeling in het 'Postvak IN.

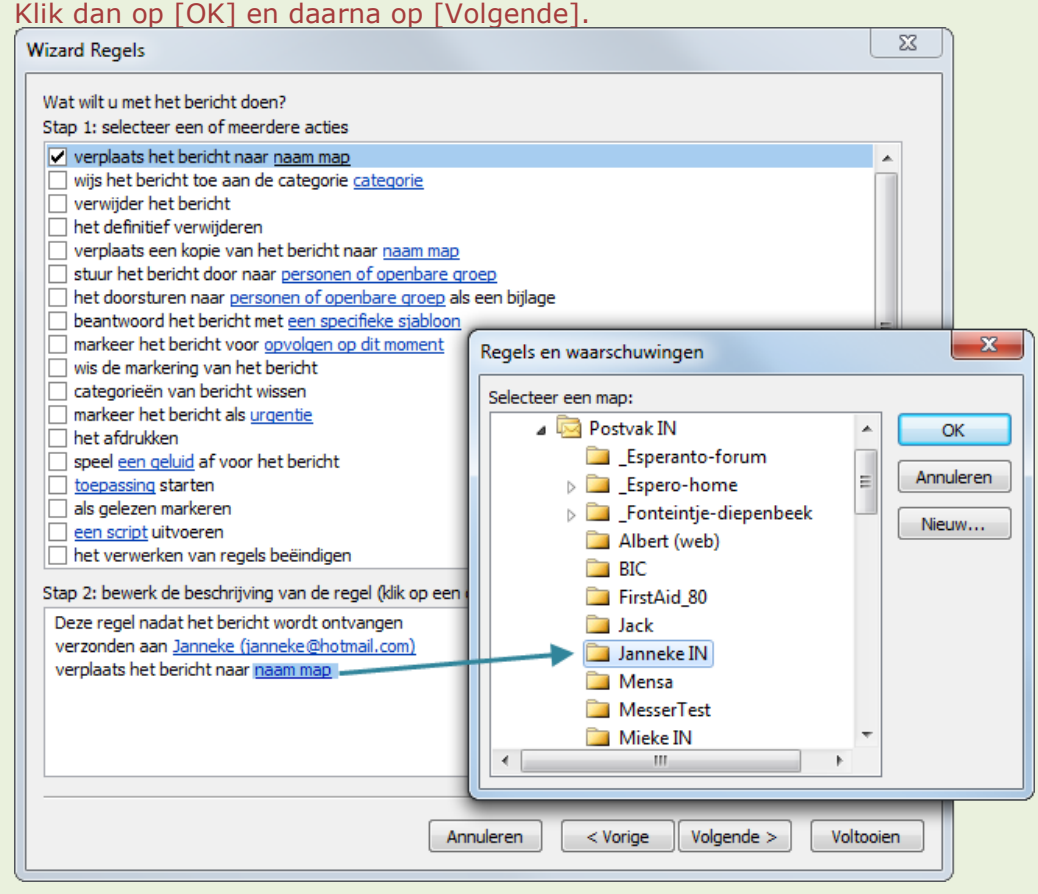

6. Er kunnen eventueel ook uitzonderingen geselecteerd worden. Klik op [Volgende].

| Wizard Regels                                                                              | X    |
|--------------------------------------------------------------------------------------------|------|
| Zijn er uitzonderingen?<br>Stap 1: selecteer een of meerdere uitzonderingen (indien nodig) |      |
| behalve als het afkomstig is van personen of openbare groep                                |      |
| behalve als het onderwerp specifieke tekst bevat                                           |      |
| tenzij het wordt ontvangen via het account <u>naam map</u>                                 |      |
| behalve als het alleen aan mij verzonden is                                                |      |
| behalve als mijn naam in het vak Aan voorkomt                                              |      |
| behalve als het gemarkeerd is als <u>urgentie</u>                                          | -    |
| behalve als het gemarkeerd is als gevoeligheid                                             | -    |
| behalve als het gemarkeerd is voor <u>actie</u>                                            |      |
| behalve als mijn naam in het vak CC voorkomt                                               |      |
| behalve als mijn naam in het vak Aan of CC voorkomt                                        |      |
| behalve als mijn naam niet in het vak Aan voorkomt                                         |      |
| behalve als het naar <u>personen of openbare groep</u> verzonden is                        |      |
| behalve als de hoofdtekst <u>specifieke tekst</u> bevat                                    |      |
| behalve als het onderwerp of de hoofdtekst specifieke tekst bevat                          |      |
| tenzij de berichtkop <u>specifieke tekst</u> bevat                                         |      |
| behalve als het adres van de geadresseerde <u>specifieke tekst</u> bevat                   |      |
| behalve als het adres van de afzender <u>specifieke tekst</u> bevat                        |      |
| behalve als het is toegewezen aan de categorie <u>categorie</u>                            | Ŧ    |
| Stap 2: bewerk de beschrijving van de regel (klik op een onderstreepte waarde)             |      |
| Deze regel nadat het bericht wordt ontvangen                                               |      |
| verzonden aan Janneke (janneke@hotmail.com)                                                |      |
| verplaats het bericht naar <u>Janneke IN</u>                                               |      |
|                                                                                            |      |
|                                                                                            |      |
|                                                                                            |      |
|                                                                                            |      |
|                                                                                            |      |
| Annuleren <vorige volgende=""> Volto</vorige>                                              | oien |
| Venderer Cronge Togende 2                                                                  |      |

7. Geef een gepaste naam aan deze regel zodat hij later gemakkelijk teruggevonden kan worden om eventueel aan te passen. Zorg dat de optie 'Schakel deze regel in' aangevinkt is en selecteer eventueel de optie 'Deze regel nu toepassen op berichten die al aanwezig zijn in 'Postvak IN' (Let op! In het venster staat een verkeerde tekst: 'Verwijderde items' = 'Postvak IN'). Klik op [Voltooien].

| Wizard Regels                                                    |                                                                                                    |                  |         | ×    |
|------------------------------------------------------------------|----------------------------------------------------------------------------------------------------|------------------|---------|------|
| Instellen van de regel voltooien                                 |                                                                                                    |                  |         |      |
|                                                                  |                                                                                                    |                  |         |      |
| Stap 1: geef een naam op voor deze regel                         |                                                                                                    |                  |         |      |
| Janneke postvak IN                                               |                                                                                                    |                  |         |      |
|                                                                  |                                                                                                    |                  |         |      |
| Stap 2: stel opties voor de regel in                             |                                                                                                    |                  |         |      |
| Deze regel nu toepassen op berichten die al aanwezig zijn in     | Verwijderde item                                                                                               | s                |         |      |
| Schakel deze regel in                                            |                                                                                                    |                  |         |      |
| Deze regel maken voor alle accounts                              |                                                                                                    |                  |         |      |
|                                                                  |                                                                                                    |                  |         |      |
| Stap 3: controleer de beschrijving van de regel (klik op een ond | erstreepte waard                                                                                               | e om deze te bev | verken) |      |
| Deze regel nadat het bericht wordt ontvangen                     |                                                                                                    |                  |         |      |
| verplaats het bericht naar <u>Janneke IN</u>                     |                                                                                                    |                  |         |      |
|                                                                  |                                                                                                    |                  |         |      |
|                                                                  |                                                                                                    |                  |         |      |
|                                                                  |                                                                                                    |                  |         |      |
|                                                                  |                                                                                                    |                  |         |      |
|                                                                  |                                                                                                    |                  |         |      |
|                                                                  |                                                                                                    |                  |         |      |
| Annulere                                                         | n < Vorige                                                                                                    | Volgende >       | Volto   | oien |
|                                                                  | The second second second second second second second second second second second second second second second s |                  |         |      |

De regel wordt toegevoegd aan het bestaande lijstje.

### 6.2 Regel voor 'verzonden' post

1. Kies opnieuw voor 'Nieuwe regel', ditmaal om de **verzonden post** vanuit een bepaald account naar het juiste postvak 'Verzonden items' te verplaatsen.

| Regels en waarschuwingen                                                   | ×                                     |
|----------------------------------------------------------------------------|---------------------------------------|
| E-mailregels Waarschuwingen beheren                                        |                                       |
| Wijzigingen op deze map toepassen: Postvak IN [albert.daesen@telene        | t.be, nieuwsbrief Fonteintje-Diepen 💌 |
| Mieuwe regel Regel wijzigen - ♣ Kopiëren X Verwijderen                     | _                                     |
| ▲ ▼ <u>R</u> egels nu uitvoeren Opti <u>e</u> s                            |                                       |
| Regel (in onderstaande volgorde toegepast)                                 | Acties                                |
| ☑ Janneke IN                                                               |                                       |
| ✓ taalmail                                                                 |                                       |
| ✓ woordpost                                                                |                                       |
| ✓ taalpost                                                                 |                                       |
| ✓ taallink                                                                 |                                       |
| ✓ taaldrop                                                                 |                                       |
| Beschrijving van de regel (klik op een onderstreepte waarde als u deze wil | t bewerken):                          |
| Deze regel nadat ik het bericht heb verzonden                              |                                       |
| via het account <u>espero.home@telenet.be</u>                              |                                       |
| en alleen op deze computer                                                 |                                       |
| verplaats een kopie van het bericht naar espero-home                       |                                       |
|                                                                            |                                       |
| Regels inschakelen voor alle berichten die zijn gedownload vanuit RSS-     | feeds                                 |
| 0                                                                          | K Annuleren Toepassen                 |

2. Kies nu voor 'Regel toepassen op berichten die ik verzend'. Met deze regel wordt de **verzonden** post gesorteerd.

#### Klik op [Volgende].

| Wizard Regels                                                                                                    | x   |
|----------------------------------------------------------------------------------------------------|-----|
| Beginnen met een sjabloon of een lege regel<br>Stap 1: selecteer een sjabloon                                                                       |     |
| Georganiseerd houden                                                                                                    |     |
| <ul> <li>Berichten van iemand naar een map verplaatsen</li> <li>Berichten met bepaalde woorden in het onderwerp naar een map verplaatsen</li> </ul> |     |
| Berichten die zijn verzonden naar een openbare groep, naar een map verplaatsen                                                                      |     |
| 🚩 Berichten van iemand markeren als taak om op te volgen                                                                                            |     |
| RSS-items van een specifieke RSS-feed naar een map verplaatsen                                                                                      |     |
| Up-to-date houden                                                                                                    | _   |
| 😽 E-mail van iemand in het venster Nieuwe itemwaarschuwing weergeven                                                                                |     |
| 🍓 Een geluid afspelen wanneer er een bericht van iemand wordt ontvangen                                                                             |     |
| Een waarschuwing naar mijn mobiele apparaat verzenden wanneer ik berichten ontvang                                                                  |     |
| Beginnen met een lege regel                                                                                                    | _   |
| Regel toepassen op berichten die ik ontvang                                                                                                    |     |
| 🖃 Regel toepassen op berichten die ik verzend                                                                                                    |     |
|                                                                                                    |     |
|                                                                                                    |     |
| Stap 2: bewerk de beschrijving van de regel (klik op een onderstreepte waarde)                                                                      |     |
| Deze regel nadat ik het bericht heb verzonden                                                                                                    |     |
|                                                                                                    |     |
|                                                                                                    |     |
|                                                                                                    |     |
|                                                                                                    |     |
|                                                                                                    |     |
|                                                                                                    | _   |
|                                                                                                    |     |
|                                                                                                    |     |
| Annuleren < Vorige Volgende > Volgen                                                                                                    | ien |
|                                                                                                    |     |
|                                                                                                    |     |

3. Selecteer 'via het account naam map', klik op de link 'naam map' en selecteer het account dat je wilt uitfilteren en doorsturen. Klik dan op [OK] en daarna op [Volgende].

| Wizard Regels                                                                                                    |                                                                                                    | X     |
|----------------------------------------------------------------------------------------------------|----------------------------------------------------------------------------------------------------|-------|
| Welke voorwaarde(n) wilt u controleren?<br>Stap 1: selecteer een of meerdere voorwaarden                                                                                                    |                                                                                                    |       |
| <ul> <li>met <u>specifieke tekst</u> in het onderwerp</li> <li>via het account <u>naam map</u></li> <li>gemarkeerd als <u>urgentie</u></li> <li>gemarkeerd als <u>gevoeligheid</u></li> <li>verzonden aan <u>personen of openbare groep</u></li> <li>met <u>specifieke tekst</u> in de hoofdtekst</li> <li>met <u>specifieke tekst</u> in het onderwerp of in de</li> <li>met <u>specifieke tekst</u> in het adres van de gead</li> <li>toegewezen aan de categorie <u>categorie</u></li> <li>toegewezen aan een categorie</li> <li>met een grootte in <u>een specifiek bereik</u></li> <li>gebaseerd op het formulier <u>formuliernaam</u></li> <li>met <u>geselecteerde eigenschappen</u> van docum</li> <li>die een uitnodiging voor een vergadering of ei<br/>van RSS-feeds met <u>opgegeven tekst</u> in de titte</li> </ul> | e hoofdtekst<br>Iresseerde<br>Ienten en formulieren<br>Ien update inhouden<br>el                                                                                                    |       |
| Stap 2: bewerk de beschrijving van de regel (klik o                                                                                                    | op een onderstreepte waarde)                                                                                                    |       |
| Deze regel nadat ik het bericht heb verzonden<br>via het account <u>naam map</u><br>en alleen op deze computer                                                                                                    | Account       Kies het account dat u wilt controleren voor:       Account:       albert.daesen@telenet.be       nieuwsbrief Fonteintie-Diepenbee       Janneke (janneke@hotmail.com)       info@albertdaesen.be       webmaster@albertdaesen.be       gmail5545@gmail.com       Annulere       a_daesen@hotmail.com | ooien |

4. Klik 'verplaats een kopie van het bericht naar naam map' zodat een kopie van het verzonden bericht opgeslagen wordt in het aangepaste 'postvak verzonden items'. Klik op de link 'naam map' en verwijs naar het postvak van het gekozen account.

| Wizard Regels                                                                                                    | 23   |              |
|----------------------------------------------------------------------------------------------------|------|--------------|
| Wat wilt u met het bericht doen?         Stap 1: selecteer een of meerdere acties         wijs het bericht toe aan de categorie categorie         verplaats een kopie van het bericht naar naam map         markeer het bericht voor uitgestelde actie         categorieën van bericht wissen         markeer het bericht als urgentie         het verwerken van regels beëindigen         voer een aangepaste actie uit         markeer het bericht als gevoeligheid |      |              |
| meld me als het bericht is ontvangen       Regels en waarschuwingen         stuur een CC-kopie van het bericht naar personen of or       Selecteer een map:         aflevering van het bericht een aantal minuten uitstellen       Selecteer een map:         Janneke       Janneke         Mieke       Website         Verwijderde items       Agenda                                                                                                    | Ann  | OK<br>uleren |
| Stap 2: bewerk de beschrijving van de regel (klik op een on<br>Deze regel nadat ik het bericht heb verzonden<br>verzonden aan Janneke (janneke @hotmail.com)<br>verplaats een kopie van het bericht naar naam map<br>verplaats een kopie van het bericht naar naam map                                                                                                    | •    |              |
| Annuleren < Vorige Volgende > Volto                                                                                                    | oien |              |

5. Er kunnen eventueel ook uitzonderingen geselecteerd worden. Klik op [Volgende].

| Wizard Regels                                                                                                    |
|----------------------------------------------------------------------------------------------------|
| Zijn er uitzonderingen?<br>Stap 1: selecteer een of meerdere uitzonderingen (indien nodig)                                                                                                    |
| ibehalve als het onderwerp specifieke tekst bevat         tenzij het wordt ontvangen via het account naam map         behalve als het gemarkeerd is als <u>gevoeligheid</u> behalve als het gemarkeerd is als <u>gevoeligheid</u> behalve als het naar personen of openbare groep verzonden is         behalve als het onderwerp of de hoofdtekst specifieke tekst bevat         behalve als het adres van de geadresseerde specifieke tekst bevat         behalve als het adres van de geadresseerde specifieke tekst bevat                                                 |
| behalve als het is toegewezen aan de categorie <u>categorie</u> behalve als het is toegewezen aan een categorie     behalve als het een bijlage bevat     behalve als het een grootte heeft <u>in een specifiek bereik</u> behalve als het gebaseerd is op het formulier <u>formuliernaam</u> behalve met <u>geselecteerde eigenschappen</u> van documenten en formulieren     behalve als het een uithodiging voor een vergadering of een update is     behalve als het komt van RSS-feeds met <u>opgegeven tekst</u> in de titel     behalve als het komt van een RSS-feed |
| Stap 2: bewerk de beschrijving van de regel (klik op een onderstreepte waarde)         Deze regel nadat ik het bericht heb verzonden<br>verzonden aan Janneke (janneke@hotmail.com)<br>verplaats een kopie van het bericht naar Janneke                                                                                                    |
|                                                                                                    |
| Annuleren volgende > volgonen                                                                                                    |

6. Geef een gepaste naam aan deze regel zodat hij later, indien nodig, gemakkelijk teruggevonden kan worden om eventueel aan te passen.

Zorg ook dat de optie 'Schakel deze regel in' aangevinkt is en selecteer eventueel ook de optie 'Deze regel nu toepassen op berichten die al aanwezig zijn in 'Postvak IN'.

| Nik op [voltooleli].                                                                                                    |
|----------------------------------------------------------------------------------------------------|
| Wizard Regels                                                                                                    |
| Instellen van de regel voltooien                                                                                                    |
| Stap 1: geef een naam op voor deze regel                                                                                                    |
| Janneke Verzonden                                                                                                    |
|                                                                                                    |
| Stap 2: stel opties voor de regel in                                                                                                    |
| Deze regel nu toepassen op berichten die al aanwezig zijn in Postvak IN                                                                                                    |
| ☑ Schakel deze regel in                                                                                                    |
| Deze regel maken voor alle accounts                                                                                                    |
|                                                                                                    |
| Deze regel nadat ik het bericht heb verzonden         via het account <u>espero.home@telenet.be</u> en alleen op deze computer         verplaats een kopie van het bericht naar <u>espero-home</u> |
|                                                                                                    |
| Annuleren < Vorige Volgende > Voltooien                                                                                                    |

7. De regel wordt toegevoegd aan het bestaande lijstje.

| Regels en waarschuwingen                                                  | X                                     |
|---------------------------------------------------------------------------|---------------------------------------|
| E-mailregels Waarschuwingen beheren                                       |                                       |
| Wijzigingen op deze map toepassen: Postvak IN [albert.daesen@telene       | t.be, nieuwsbrief Fonteintje-Diepen 💌 |
| 🖄 Nieuwe regel Regel wijzigen 🗸 🖹 Kopiëren 🗙 Verwijderen                  |                                       |
| ▲ ▼ <u>R</u> egels nu uitvoeren Opti <u>e</u> s                           |                                       |
| Regel (in onderstaande volgorde toegepast)                                | Acties 🔺                              |
| Janneke Verzonden                                                         |                                       |
| Janneke IN                                                                |                                       |
|                                                                           |                                       |
| voordpost                                                                 | 2                                     |
| I taalpost                                                                |                                       |
|                                                                           | 23                                    |
|                                                                           |                                       |
|                                                                           |                                       |
| Beschrijving van de regel (klik op een onderstreepte waarde als u deze wi | t bewerken):                          |
| Deze regel nadat ik het bericht heb verzonden                             |                                       |
| via het account <u>espero.home@telenet.be</u>                             |                                       |
| en alleen op deze computer                                                |                                       |
| verplaats een kopie van het bericht naar espero-home                      |                                       |
|                                                                           |                                       |
| Regels inschakelen voor alle berichten die zijn gedownload vanuit RSS-    | feeds                                 |
| 0                                                                         | K Annuleren Toepassen                 |

# 7 Handtekeningen maken

#### 1. Handtekeningen maken doe je in Outlook 2010 via:

- 'Bestand' 'Opties' 'E-mail' 'Handtekeningen'
- Bestaande handtekeningen kunnen 'Bewerkt' worden door ze te selecteren in het lijstje.
- Je kan twee automatisch geplaatste 'Standaardhandtekeningen' kiezen per bestaand e-mailaccount (te selecteren in het lijstje)
- Daarbij kan je aangeven welke handtekening automatisch moet toegevoegd worden aan 'Nieuwe berichten' en welke aan 'Antwoorden en doorgestuurde berichten. Deze zijn ook te kiezen door een selectie te maken uit 'keuzelijsties'

| ке | uz | en | JSL | jes |
|----|----|----|-----|-----|
| r  |    |    |     |     |

| gemeen                                                                                                    |                                                                                                    |                                                   |                              |               |
|----------------------------------------------------------------------------------------------------|----------------------------------------------------------------------------------------------------|---------------------------------------------------|------------------------------|---------------|
| mail                                                                                                    | De instellingen wijzigen voor be                                                                                                    | richten die u maakt en ontvangt.                  |                              |               |
| ienda                                                                                                    | Berichten opstellen                                                                                                    |                                                   |                              |               |
| intactpersonen                                                                                                    | De bewerkinstellingen voor berich                                                                                                    | ten wiizigen.                                     | ſ                            | Editoropties  |
| ken                                                                                                    | Berichten in dege opmaak opstelle                                                                                                    | n HTML                                            |                              |               |
| otities en logboek                                                                                                    |                                                                                                    |                                                   |                              |               |
| eken                                                                                                    | ABC Altijd spelling controleren voor                                                                                                    | r verzenden                                       | Spelling en                  | AutoCorrectie |
| obiel                                                                                                    | V Tekst van oorspronkelijk berich                                                                                                    | it negeren bij beantwoorden o <u>f</u> doorsturen |                              |               |
| al                                                                                                    | Handtekeningen voor berichten m                                                                                                    | aken of wijzigen.                                 | Har                          | ndtekeningen  |
| avanceerd                                                                                                    |                                                                                                    |                                                   |                              |               |
| Handtekenin                                                                                                    | gen en e-mailpapier                                                                                                    |                                                   |                              | S X           |
| rkbalk E-mailhand                                                                                                    | tekening Persoonlijk e-malipapier                                                                                                    | 1                                                 |                              |               |
| oegtor Selecteer d                                                                                                    | e handtekening als u deze wilt bewerken                                                                                                    | Standaardhandtekening kiezen                      |                              |               |
| rtrouw Albert (F                                                                                                    | anteintje)<br>elenet)                                                                                                    | E-mailaccount: albert.daesen@telenet.b            | e                            |               |
| All                                                                                                    | /eb)                                                                                                    | Neuwe berichten:                                  | Albert (Telenet)             | 100           |
| Webmas                                                                                                    | ter (Esperanto-forum)                                                                                                    |                                                   |                              |               |
| Webmas<br>Webmas                                                                                                    | ter (Esperanto-forum)<br>ter (Espero-home)<br>ter (Fonteintje)                                                                                                    | - Antwoorden en doorgestuurde berichten:          | Albert (Telenet)             |               |
| Albert (V<br>Webmas<br>Webmas<br><u>V</u> erwijd                                                                                                    | ter (Esperanto-forum)<br>ter (Espero-home)<br>ter (Fonteintje)<br>eren Njeuw Opsiaan Naam wijzig                                                                                                    | Antwoorden en doorgestuurde berichten:            | Albert (Telenet)             | •             |
| Albert (V<br>Webmas<br>Webmas<br>Verwijd<br>Handteken                                                                                                  | ter (Esper-Anto-forum)<br>ter (Fontentje)<br>ter (Fontentje)<br>Neuw Optiaan Naam wijzig<br>ng bewerken                                                                                                    | * Antwoorden en doorgestuurde berichten:          | Albert (Telenet)             |               |
| Hebert (V<br>Webmas<br>Webmas<br>Webmas<br>Webmas<br>Lindteken<br>Lucida C                                                                             | ter (Esper-on-one)<br>ter (Fontentje)<br>eren <u>Nieuw</u> Opdaan Naam <u>wijzig</u><br>ng bewerken<br>allgraphy <u>10 </u> <b>B</b> <i>Z</i> <u>U</u>                                                                                                    | Antwoorden en doorgestuurde benchten:             | Albert (Telenet)             |               |
| Habert (V<br>Webmas<br>Webmas<br>Webmas<br>Webmas<br>Webmas<br>Webmas<br>Webmas<br>Webmas<br>Webmas<br>Webmas<br>Webmas                                | ter (Esper-on-of-oum)<br>ter (Fontentije)<br>pren <u>Neuw</u> Opdaan <u>Naam wijzig</u><br>ng bewerken<br>aligraphy <u>10</u> <b>B</b> <i>I</i> <u>U</u><br><i>delijke groeten</i>                                                                                     | en                                                | Albert (Telenet)             |               |
| Abert<br>Webmas<br>Webmas<br>Webmas<br>Webmas<br>Webmas<br>Uremuid<br>Handteken<br>Lucida C<br>Vrien<br>Alber                                          | ter (Esper-on-oforum)<br>ter (Fontentije)<br>ter (Fontentije)<br>ter (Fontentije)<br>ng bewerken<br>allgraphy 10 1 B Z U<br>deflijke groeten<br>t                                                                                                    | en Antwoorden en doorgestuurde benchten:          | Albert (Telenet)<br>je 🔄 👷   | *             |
| Albert<br>Webmas<br>Webmas<br>Webmas<br>Webmas<br>Userwijd<br>Bandteken<br>Lucida C<br><i>Vrien</i><br>Albert<br>alberte                               | ter (Esper-on-forum)<br>ter (Fontenntje)<br>ter (Fontenntje)<br>mg bewerken<br>allgraphy w 10 w 18 X 11<br>deflijke groeten<br>t<br>t                                                                                                    | en                                                | Albert (Telenet)             | *             |
| Albert &<br>Webmas<br>Webmas<br>Webmas<br>Webmas<br>Webmas<br>Webmas<br>Webmas<br>Webmas<br>Webmas<br>Metamon<br>Albert<br>albert &                    | ter (Esper-on-forum)<br>ter (Fonteintje)<br>eren <u>Neuw</u> Opdaan <u>Naam wijzig</u><br>ng bewerken<br>allgraphy <u>10</u> <u>B</u> <u>X</u> <u>U</u><br><i>delijke groeten</i><br>t<br>t                                                                            | en                                                | Albert (Telenet)             | •             |
| Albert<br>Webmas<br>Webmas<br>Webmas<br>Webmas<br>Webmas<br>Urwigid<br>Bandteken<br>Lucida C<br>Vrrien<br>Albert<br>albert<br>Fontei                   | ter (Esper-Anto-forum)<br>ter (Fontentje)<br>ren <u>Neuw</u> <u>Opdaan</u> <u>Naam wijzig</u><br>ng bewerken<br>allgraphy <u>10</u> <u>B</u> <u>I</u> <u>U</u><br><i>delijke groeten</i><br>t<br><u>glonteintje-diepenbeek.net</u><br><u>ntje-Agenda</u><br>ntje-Fonum | Antwoorden en doorgestuurde berichten:            | Albert (Telenet)<br>je 🚮 👷   | •             |
| Albert<br>Webmas<br>Webmas<br>Webmas<br>Webmas<br>Urwijd<br>Bandteken<br>Ludda C<br>Vrrien<br>Albert<br>albert@<br>Fontei<br>Fontei                    | ter (Esper-Anto-forum)<br>ter (Fontentje)<br>ren <u>Neuw</u> <u>Opdaan</u> <u>Naam wijzig</u><br>ng bewerken<br>allgraphy <u>10</u> <u>B</u> <u>I</u> <u>U</u><br><i>deltijke groeten</i><br>t<br><u>2fonteintje-diepenbeek net</u><br>ntje-Agenda<br>ntje-Fotual      | Antwoorden en doorgestuurde berichten:            | Albert (Telenet)<br>je 🚮 👷   | •             |
| Albert<br>Webmas<br>Webmas<br>Webmas<br>Webmas<br>Urwijd<br>Bandteken<br>Ludda C<br>Vrrien<br>Albert<br>Albert<br>Bontei<br>Fontei<br>Fontei<br>Fontei | ter (Esperanto-forum)<br>ter (Fontentje)<br>ter (Fontentje)<br>mg bewerken<br>allgraphy 10 18 I U<br>delijke groeten<br>t<br>t<br><u>Monteintje-diepenbeek net</u><br>ntje-Agenda<br>ntje-Forum<br>ntje-Forualbum<br>matie-Wahaita                                     | Antwoorden en doorgestuurde berichten:            | Albert (Telenet)<br>je 🛛 🗟 📚 | •             |

2. Door de knop 'Nieuw' te klikken, kan je een nieuwe handtekening maken. Eerst wordt je gevraagd naar een naam voor de nieuwe handtekening ...

| Nieuwe handtekening       | <u></u> ନ୍ | x   |
|---------------------------|------------|-----|
| Typ een naam voor deze ha | ndtekeni   | ng: |
| Janneke                   |            |     |
| ок                        | Annule     | ren |

... dan krijg je een eenvoudige editor ter beschikking die teksten in html kan opmaken.

De knoppen voor de opmaak van lettertype, grootte, uitlijnen enz... zijn gelijk aan de meeste tekstverwerkers.

| Handtekeningen en e-mailpapier                                                  |                                         | ? ×              |  |  |
|---------------------------------------------------------------------------------|-----------------------------------------|------------------|--|--|
| E-mailhandtekening Persoonlijk e-mailpapier                                     |                                         |                  |  |  |
| Selecteer de handtekening als u deze wilt bewerken Standaardhandtekening kiezen |                                         |                  |  |  |
| Albert (Fonteintje)                                                             | E-mailaccount: albert.claesen@telenet.b | e 🔻              |  |  |
| Albert (Web)                                                                    | Nieuwe berichten:                       | Albert (Telenet) |  |  |
| Webmaster (Esperanto-forum)                                                     | Antwoorden en doorgestuurde berichten:  | Albert (Telenet) |  |  |
| Verwijderen Njeuw Opslaan Naam wijzigen                                         |                                         |                  |  |  |
| Handtekening bewerken                                                           |                                         |                  |  |  |
| Freehand591.6T 💌 16 💌 🖪 I 🛄 Automatisch 💌 🗐 🗃 🖉 Visitekaartje 🎑 🧕               |                                         |                  |  |  |
| Met Uriendelijke groeten                                                        |                                         |                  |  |  |
|                                                                                 |                                         |                  |  |  |
| Janneke                                                                         |                                         |                  |  |  |
|                                                                                 |                                         |                  |  |  |
|                                                                                 |                                         |                  |  |  |
|                                                                                 |                                         |                  |  |  |
|                                                                                 |                                         | Ψ.               |  |  |
|                                                                                 |                                         |                  |  |  |
|                                                                                 |                                         | OK Annuleren     |  |  |

3. Handmatig een gepast handteken kiezen bij schrijven van een nieuw bericht kan via de knop 'Handtekening' in het lint.

De bestaande handtekeningen worden in een 'dropdown' getoond en kunnen geselecteerd worden door een muisklik.

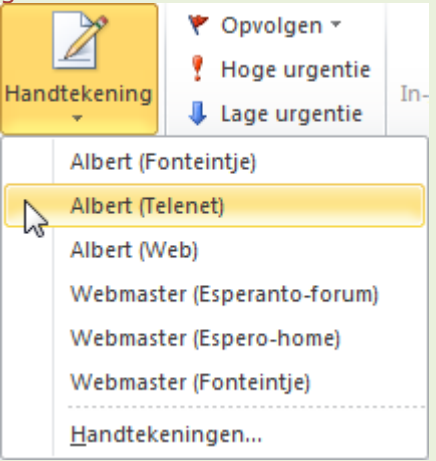